## WEB予約・アカウント登録されている方について

STEP-1 ご希望の講習会ページの「予約」を押してください。

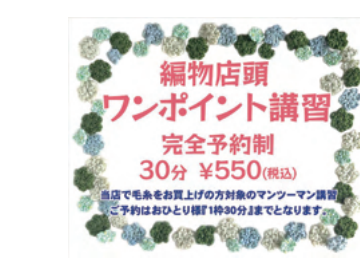

 $\bigvee$ 

| ちらの講習       | ゆカの向い合わせはお前りさせていただきます。<br> 会の作品はキットでの販売はございません。 |  |  |
|-------------|-------------------------------------------------|--|--|
| 習会名         | 編物店頭ワンポイント講習3月10日~16日(毛糸売場)                     |  |  |
| 開催方式        | 店舗にて実施                                          |  |  |
| <b>4</b> 67 | ABCクラフトスタッフ(山本)                                 |  |  |
| 開留料         | 550円(税込)                                        |  |  |
| 材料費         | 实资                                              |  |  |
| 間催場所        | あべのキューズモール店<br>毛糸売場 (9番柱)                       |  |  |
| 回定員         | 1人                                              |  |  |
| 所要時間        | 約30分                                            |  |  |
| 開習日程        | 03月10日 14時45分~15時15分 予約                         |  |  |
|             | 03月10日 15時30分~16時00分 予約                         |  |  |
|             | 03月10日 17時00分~17時30 分 予約                        |  |  |
|             | 03月10日 17時45分~18時15分                            |  |  |

STEP-2「お申込みに進む」を押してください。

| $\checkmark$ | 参加方法                       |
|--------------|----------------------------|
|              | <ul> <li>店舗にて実施</li> </ul> |
|              | 講習料                        |
|              | 材料費                        |
|              | 実費                         |
|              |                            |

STEP-3 メールアドレス&パスワードをご入力後、「ログイン」を押してください。

・ABCクラフトオンラインショップのアカウントをお持ちの方は、

そちらのアカウントでご利用いただけます。

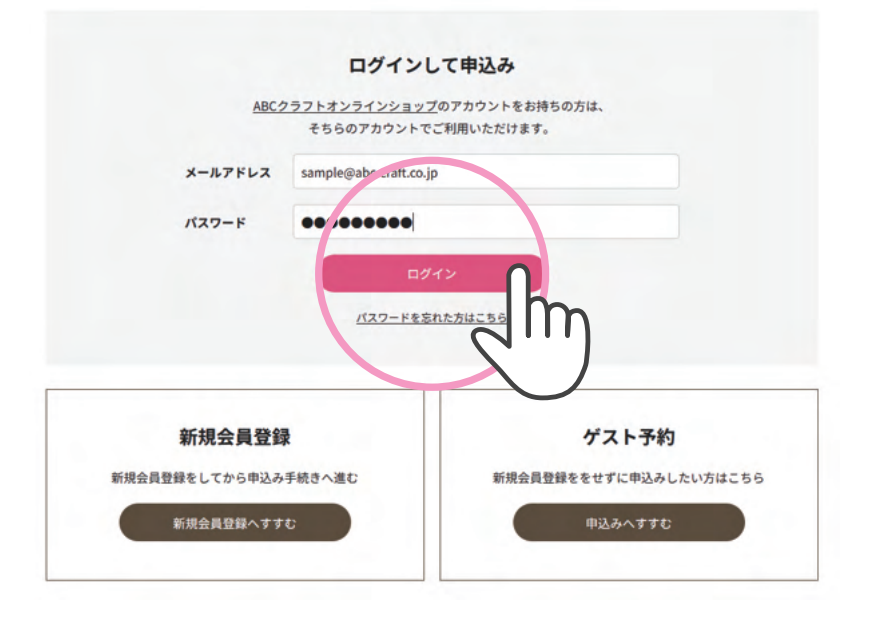

## STEP-4「お申込みを確定」を押してください。

・【ABCクラフト】講習会のお申込みありがとうございます。 のメールが届きましたら、お申込み完了です。(自動配信)

| 309 ¥550(max) | 開催日程   | 03月10日 17時45分~18時15分 |
|---------------|--------|----------------------|
| €₩¢₽⊙₽€₽₽     | 参加方法   | 店舗にて実施               |
|               | 講師     | ABCクラフトスタッフ(山本)      |
|               | 材料費    | 実費                   |
|               | 開催場所   | あべのキューズモール店          |
|               |        | 毛糸売場(9番柱)            |
|               | 各回定員   | 1λ                   |
|               | 所要時間   | 約30分                 |
|               | 講習科    | 550円 (税込)            |
|               | お支払い金額 | 550円(税込)             |
|               |        |                      |
| 支払い方法         |        |                      |
| 作商でかませい       |        |                      |
| HARE CONTROL  |        |                      |
|               |        | お申込みを確定              |
|               |        |                      |

※次回ご予約より、「ログイン→講習会お申込みを確定ページ」までスムーズにご予約ができます!